## **AnyConnect VPN**

How to sign into Cisco Secure Client VPN (AnyConnect VPN)

These instructions.

1. Open the Cisco Secure Client with your search bar engine located at the lower left hand corner.

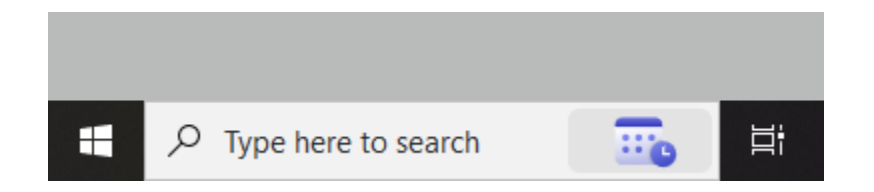

**ATTN:** If you are using a non-CSU PC then you will need to download the application and install it first. Click <u>HERE</u> to access the AnyConnect VPN software and follow the instructions located <u>HERE</u>.

a. Look at the bottom right hand corner as well to see if the application is already running. It will have the following icon. Be sure that it is **not** the Global Protect application.

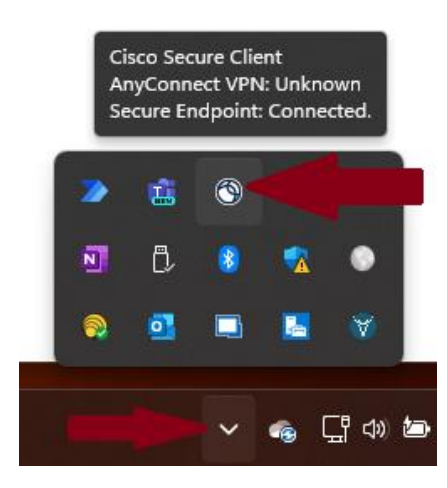

2. On the Secure Client Module, locate "AnyConnect VPN" and ensure that the VPN has the status "Ready to connect".

| S Cisco Secure Client       |                                                        | _       |                 | × |
|-----------------------------|--------------------------------------------------------|---------|-----------------|---|
|                             | AnyConnect VPN:<br>You may need to use a browser to ga | in acce | ess.<br>Connect |   |
| Web Authentication Required |                                                        |         |                 |   |

- 3. Click the box next to "Connect" and type in csufirewall.ces.edu
- 4. Click the **Connect** button.
- 5. When prompted to login use your Central State University **username and password** when prompted.
  - a. Do not use your email as it will fail. Use the part before the "@" symbol.
- 6. You are now connected to the network using the VPN Service.

## Note:

If you are having any technical difficulties, please contact your CSU administrator or IT help desk.